## Для пакетного создания/пересоздания СЭМДов и подписания личной подписью врача нужно:

- 1. Зайти в программу под учетной записью врача
- 2. Открыть меню «Выписка рецептов Рецепты Создание и подпись СЭМД»

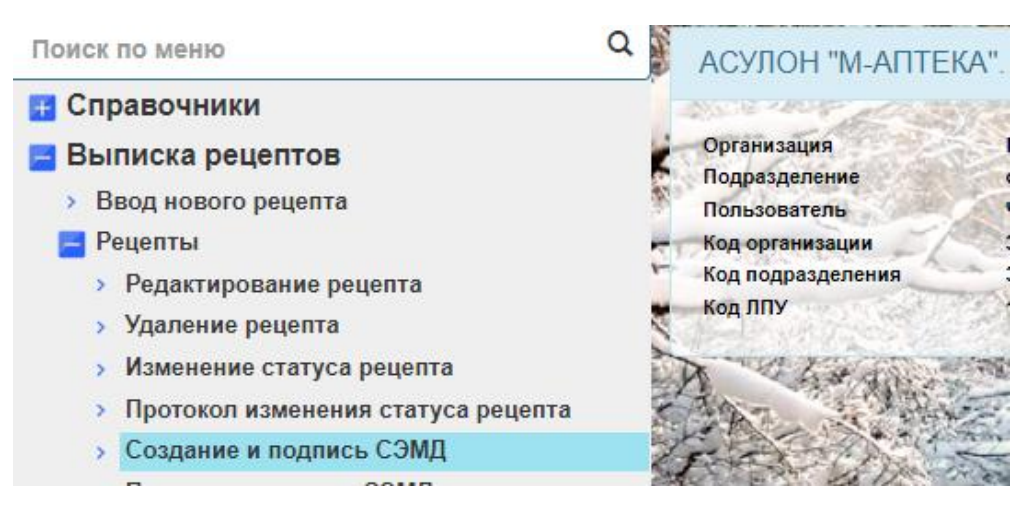

3. Выбрать интервал дат, за который будут создаваться и подписываться СЭМДы

|           |                |                            | のあるの             |
|-----------|----------------|----------------------------|------------------|
| С даты    | 01/09/2024     | , воскресенье              | 1                |
| по дату   | 24/09/2024     | , вторник                  |                  |
| and a     |                |                            | Ũ                |
| art.      | < Esc> Выход   | < F9> Назад < Enter> Далее | and and a second |
| Star Star | 17. 71 1954年上午 | AND LONG AND WAT IN A      | B                |

Если к пользователю привязан врач и его ЭЦП, начнется создание и подписание личной подписью СЭМДов, если не привязаны, откроется окно выбора нужного сертификата

| Список установленных ЭЦП                |                                     |          |              |                          |          |          |  |  |  |
|-----------------------------------------|-------------------------------------|----------|--------------|--------------------------|----------|----------|--|--|--|
| Поиск Везде                             |                                     |          |              |                          | ie 🗸     | Найти    |  |  |  |
| Серийный номер                          | ФИО                                 | Владелец | Период дей   | од действия Открытый кли |          | ій ключ  |  |  |  |
|                                         |                                     | АСТИ     | 16/10/2023 - | 08/01/2025               | Не получ | юн       |  |  |  |
| (« Первая) ← Назад Вперед → Последняя » |                                     |          |              |                          |          |          |  |  |  |
| N. HON'LLAN                             | the state of a second second second |          |              | < Esc> Выход             | < Enter  | r> Выбор |  |  |  |

Поле выбора сертификата, начнется создание и подписание личной подписью СЭМД. В результате создадутся и подпишутся СЭМДы по всем рецептам за выбранный интервал времени, которые ранее еще НЕ БЫЛИ ЗАРЕГИСТРИРОВАНЫ в РЭМДе.

Если в МО принято решение подписывать второй подписью (МО) на отдельном компьютере (и выполнена соответствующая настройка), то после создания СЭМДов необходимо выполнить пакетное подписание подписью МО. Если по решению МО, подписью МО СЭМДы подписываются сразу при вводе рецепта/создании СЭМДов, то они сразу же уходят в РЭМД.

## Для пакетного подписания подписью МО нужно:

1. Зайти под учетной записью пользователя, имеющего доступ к ЭЦП и к функционалу пакетного подписания подписью МО.

2. Открыть меню «Выписка рецептов (ЛПУ) - Подпись ЭЦП организации СЭМД и отправку в РЭМД»

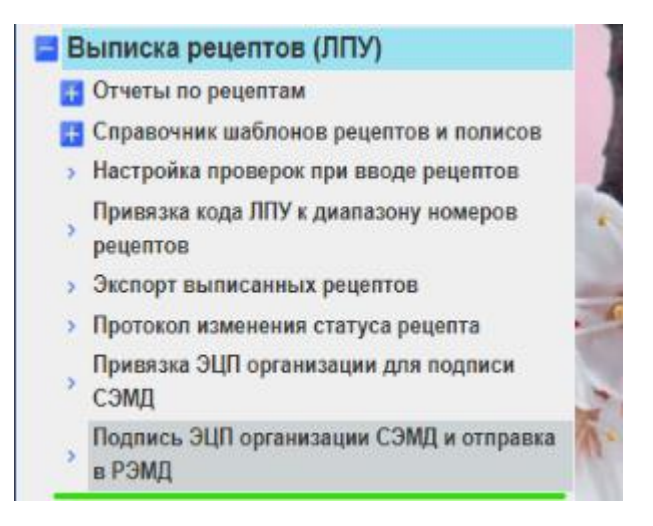

Задать период, за который будут отправляться СЭМДы

| С даты                                  | 15/04/2023 | , суббота |  |  |  |  |
|-----------------------------------------|------------|-----------|--|--|--|--|
| по дату                                 | 18/04/2023 | , вторник |  |  |  |  |
| < Esc> Выход < F9> Назад < Enter> Далее |            |           |  |  |  |  |

После выбора интервала дат, начнется подписание СЭМДов подписью МО и отправка в РЭМД.